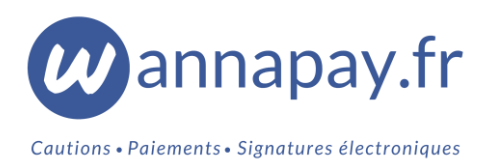

## Notice d'utilisation – Bulk Send (envoi en masse)

- Créez un nouveau groupe : donnez-lui un nom et une description (facultatif).
- Téléchargez le gabarit : <u>https://wannapay.fr/files/gabarit\_bulk\_send.csv</u> (vous pourrez renommer le gabarit comme vous le souhaitez.)
- Renseignez ligne par ligne les renseignements de chaque destinataire (ne modifiez pas l'ordre des colonnes, et n'ajoutez aucun point-virgule) :

\*Type de transaction (obligatoire) : caution ou paiement
\*Nom (obligatoire)
\*Prénom (obligatoire)
\*Email et/ou SMS : format international 33XXXXXXXX ou INDICATIFXXX (sans le +)
\*Référence (facultative) de 80 caractères max. (à remplir par vous ou par le destinataire).
\*Montant TTC en euros (obligatoire) compris entre 1 et 99 999€ : format 12,52 ou 12.52
\*Demande de justificatif (facultatif) :

- 0 : Aucun justificatif n'est demandé 1 : Passeport / Carte d'identité / Titre de séjour 2 : RIB 3 : Justificatif d'identité 4 : Avis d'imposition 5 : Attestation d'assurance 6 : Permis de conduite 7 : ID Card / Passport 12 : Certificat médical 13 : Contrat de travail 16 : Bulletin de salaire 17 : Mandat de prélèvement SEPA
- Importez le gabarit dans votre groupe.
- Un Token sera débité pour chaque transaction générée, soit un Token par ligne du fichier ayant le statut ACTIF lorsque vous lancerez l'exécution.
- Vous aurez la possibilité, AVANT d'avoir lancé l'exécution, de désactiver, restaurer, purger ou ajouter des lignes dans votre groupe (nous ne contrôlons pas les doublons).

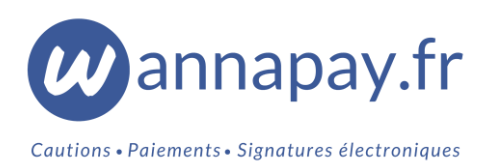

- Vous pouvez choisir un « **Nom commercial** » pour chaque groupe : ce « Nom commercial » sera ajouté dans le corps de vos SMS et mails.
- Une fois le Bulk Send terminé, votre groupe sera clôturé : vous ne pourrez plus ajouter de lignes (vous devrez créer un nouveau groupe). Cependant, vous pourrez toujours notifier de nouveau les destinataires du groupe, supprimer des liens générés ou capturer des dépôts de garantie dans un délai de 7 jours.
- Vous recevrez une première notification lorsque votre envoi en masse aura commencé, et une seconde lorsque celui-ci sera finalisé. Cela peut prendre de plusieurs minutes à plusieurs heures (~300 liens/hr).

<u>Attention</u> : si votre gabarit est rempli de façon incorrecte, tous vos liens ne seront pas générés. L'exécution sera interrompue et vous devrez recommencer l'opération du début.